# **Cloning a disk**

It is possible to clone an entire hard drive or specific partitions on a hard drive. This is useful if you are upgrading to a larger hard drive. With Macrium Reflect you can boot the target disk on the same system after cloning. Cloning your hard drive creates a bootable new hard drive with the state of your computer at the time you undertook the clone. You can clone to a hard drive installed in your computer or to a hard drive installed in a USB hard-drive Caddy.

#### Important

Windows cannot boot from a USB connected drive. This is a restriction imposed by Microsoft. If you clone your system disk to a USB connected external drive then, to boot your clone, the physical disk must be removed from the USB caddy and attached to your Motherboard SATA port.

Deleting and re-configuring existing partitions or configuring new partitions is possible with Macrium Reflect, so you don't need to do this prior to cloning.

A Dynamic volume is a logical abstraction of the underlying physical disk and may be striped or extended over multiple physical disks. Because of this, Dyn anic volume file systems are copied not disk partitions.

If your source disk contains Dynamic Volume(s) then the background will be orange and the link will show 'Copy Dynamic Volumes...':

| R | Dynamic Disk 6 [374BB0D8-F5AE-458A-A9B1-D492B272507D] |  |  |  |  |  |  |  |  |
|---|-------------------------------------------------------|--|--|--|--|--|--|--|--|
| • | 1 - Windows (K:)<br>NTFS Dynamic                      |  |  |  |  |  |  |  |  |
|   | 4.63 GB<br>126.87 GB                                  |  |  |  |  |  |  |  |  |

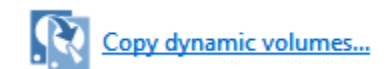

#### In the Clone Wizard:

- The partition selection check boxes and 'Copy selected partitions' link will not be available. Therefore, Dynamic Volumes must be dragged and dropped to the destination.
- To copy source Dynamic Volume(s) to destination Dynamic Volume(s) you must prepare the target as Dynamic and format the destination volume (s) in advance of the clone operation. This can be achieved using the Windows Disk Management Console to convert one or more physical disks to Dynamic.
- A destination Dynamic Volume cannot be resized so the 'Cloned partition properties' link will not be available if the destination is Dynamic.
- To convert Dynamic Volume(s) to standard partitions, select an unformatted or an MBR/GPT basic disk as the destination and use 'Drag and Drop' to copy the source volumes. After the clone operation you can leave the disk as a 'Basic' disk or convert to Dynamic using the Windows Disk Management Console.

#### See also: Bare metal restore of a Dynamic disk system

1. Select the disk you wish to clone in the main application window and Click 'Clone this disk'...

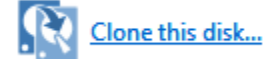

| ¢                                                       |                  | Macrium Reflect -                   | Server Plus E                       | dition [UEFI]                        |                          | _ 🗆 🗙                         |
|---------------------------------------------------------|------------------|-------------------------------------|-------------------------------------|--------------------------------------|--------------------------|-------------------------------|
| File View Backup Restore Other Ta                       | sks <u>H</u> elp |                                     |                                     |                                      |                          |                               |
|                                                         |                  |                                     |                                     |                                      |                          |                               |
| Backup Restore Log                                      |                  |                                     |                                     |                                      |                          |                               |
| <ul> <li>Backup Tasks</li> </ul>                        | Create           | a Backup Backup Defir               | nition Files VBSc                   | ript Files PowerS                    | hell Files MS-DOS E      | Batch Files Scheduled Backups |
| Image selected disks on this<br>computer.               | U Re             | fresh                               |                                     |                                      |                          |                               |
| Create an image of the                                  | R                | GPT Disk 1 [4DE35055-08E            | B-46C3-8D02-E71FE                   | B27680D] - Msft V                    | irtual Disk 1.0 <40.00   | D GB>                         |
| partition(s) required to backup<br>and restore Windows. |                  | 1 - Recovery (Nor<br>NTFS Primary F | 2 - NO NAME (N<br>AT32 (LBA) Primai | \rm 3 - (None)<br>Unformatted Priman | 4 - (C:)<br>NTFS Primary | 5 - (None)<br>NTFS Primary    |
| Create a File and Folder backup.                        |                  |                                     |                                     |                                      | _                        |                               |
| ▷ Other Tasks                                           |                  |                                     |                                     |                                      |                          |                               |
| <ul> <li>Exchange Tasks</li> </ul>                      |                  | 15.0 MB 2<br>300.0 MB 9             | 25.5 MB                             | 128.0 MB<br>128.0 MB                 | 17.96 GB<br>39.04 GB     | 253.7 MB<br>450.0 MB          |
| Backup Microsoft Exchange                               |                  | Actions 🗸                           |                                     |                                      |                          |                               |
| <ul> <li>SQL Server Tasks</li> </ul>                    |                  | Clone this disk                     | 😡 Ima                               | ge this disk                         |                          |                               |
| 👼 Backup SQL Databases                                  |                  |                                     |                                     | -                                    |                          |                               |
| Continuous Backup                                       |                  |                                     |                                     |                                      |                          |                               |
| <table-cell-rows> Manage SQL Logins</table-cell-rows>   |                  |                                     |                                     |                                      |                          |                               |
| Details                                                 |                  |                                     |                                     |                                      |                          |                               |
| Recovery<br>{62EA5380-70C2-4998-9A58-1095A              |                  |                                     |                                     |                                      |                          |                               |
| File System: NTFS                                       |                  |                                     |                                     |                                      |                          |                               |
| Free Space: 285.0 MB                                    |                  |                                     |                                     |                                      |                          |                               |
| Total Size: 300.0 MB                                    | -                |                                     |                                     |                                      |                          |                               |

2. In the wizard that opens Click Select a disk to clone to ...

|           | Select a disk to clone to   |                                              |
|-----------|-----------------------------|----------------------------------------------|
| partition | Cloned Partition Properties |                                              |
|           |                             | Copy selected partitions when I click 'Next' |
|           | Help < Back                 | Next > Cancel Finish                         |

- 3. Select the hard disk you wish to clone to. In this case, there is only one disk available.
- 4. If you do not want to modify the order or size of partitions of the clone, **click Next**. This is the default behavior. Alternatively, drag the partitions you want to clone, the red arrow below shows this.

|                        |           |                                    |              |                              | (                | Clon           | е                       |                |                          |                |                  |
|------------------------|-----------|------------------------------------|--------------|------------------------------|------------------|----------------|-------------------------|----------------|--------------------------|----------------|------------------|
| R                      | Drag p    | partitions to the de               | estina       | tion disk or                 | click            | 'Cop           | y selected              | l partitions   |                          |                |                  |
| Source                 | Local dis | sk                                 |              |                              |                  |                |                         |                | Sele                     | ect a differen | t source disk    |
|                        | R         | GPT Disk 1 [A8779CE9-FE            | OB-46C1      | -8BC7-73AAB095               | 9B32] -          | Msft           | Virtual Disk            | 1.0 <50.00 0   | SB>                      |                |                  |
|                        |           | 1 - Recovery (None<br>NTFS Primary | e)           | 2 - NO NAM<br>FAT32 (LBA) Pr | 4E (Nor<br>imary | ne)            | 3 - (Nor<br>Unformatted | ne)<br>Primary | 4 - (C:)<br>NTFS Primary |                |                  |
|                        |           | 238.4 MB<br>300.0 MB               |              | 25.3 MB<br>99.0 MB           |                  | •              | 128.0 MB<br>128.0 MB    |                | 15.50 GB<br>49.48 GB     |                |                  |
| Destinatio             | on Loca   | l disk                             | <u>n</u>     | ndo 🗈                        | Copy             | y sele         | cted partitio           | ns             |                          | ect a differer | t target disk    |
|                        |           | GPT Disk 2 [8FB25AE7-A5            | 51C-4CA      | B-BBFC-423CB22FE             | -<br>356B] -     | Msft           | Virtual Disk            | 1.0 <50.00 G   | iB>                      |                |                  |
|                        | . •       | 1 - (None)<br>Unformatted Primary  |              |                              |                  | 2 - Da<br>NTFS | ata (E:)<br>Primary     |                |                          |                |                  |
|                        |           | 128.0 MB<br>128.0 MB               |              |                              |                  | 100.3<br>49.87 | 3 MB<br>7 GB            |                |                          |                |                  |
|                        |           |                                    |              |                              |                  |                |                         |                |                          |                |                  |
|                        | >         | Delete Existing part               | <u>ition</u> | 55                           | Clon             | ed Pa          | artition Prope          | erties         | Copy selected pa         | artitions when | I click 'Next' 🗹 |
| <u>∔</u> φ <u>Adva</u> | anced Op  | tions                              |              |                              |                  |                |                         | < Back         | Next >                   | Cancel         | Finish           |

#### Becomes

|                         |            |                                                             | Clon                                                        | e                                            |                                                |
|-------------------------|------------|-------------------------------------------------------------|-------------------------------------------------------------|----------------------------------------------|------------------------------------------------|
| R                       | Drag pa    | rtitions to the destinat                                    | ion disk or click 'Cop                                      | by selected partitions                       |                                                |
| Source                  | Local disk |                                                             |                                                             |                                              | Select a different source disk                 |
|                         | G          | PT Disk 1 [A8779CE9-FE0B-46C1                               | -8BC7-73AAB0959B32] - Msft                                  | Virtual Disk 1.0 <50.00 0                    | ĵB≻                                            |
|                         |            | 1 - Recovery (None)<br>NTFS Primary<br>238.4 MB<br>300.0 MB | 2 - NO NAME (None) FAT32 (LBA) Primary      25.3 MB 99.0 MB | 128.0 MB                                     |                                                |
| Destinatio              | on Local o | tisk 🥢 Un<br>PT Disk 2 [8FB25AE7-A51C-4CAB                  | do Copy sele<br>-BBFC-423CB22FB56B] - Msft                  | cted partitions<br>Virtual Disk 1.0 <50.00 G | Select a different target disk                 |
| Ŧ                       |            | 1 - (None)<br>Unformatted Primary<br>128.0 MB<br>128.0 MB   | 4 - (E:)<br>NTFS Primary<br>15.50 GB<br>49.48 GB            |                                              | 400.0 MB                                       |
|                         | ×          | Delete Existing partition                                   | Cloned Pa                                                   | artition Properties                          | Copy selected partitions when I click 'Next' 🗹 |
| <u>†</u> ↓† <u>Adva</u> | nced Optio | <u>ons</u>                                                  |                                                             | < Back                                       | Next > Cancel Finish                           |

In this example, there is 400MB of free space after the copied partition. You can modify the size of each partition to fit the new disk if required.

You can delete partitions on the target disk by selecting and clicking 'Delete existing partitions'...

- 5. To modify the partition sizes, click Cloned Partition Properties and adjust the size of the partition by:

  - a. Setting the partition size precisely using the **Partition Size** entry box.b. Resize the partition automatically by clicking **Maximum size**, **Minimum size** or **Original size**.

|                                                  |                   | Part         | ition Prope                | erties                   |                              |                           |
|--------------------------------------------------|-------------------|--------------|----------------------------|--------------------------|------------------------------|---------------------------|
| Set the pro                                      | perties for the r | restored     | partition<br>Drive Letter: | E: ¥                     | Partition Type:              | Primary V                 |
| 4 - (E:)<br>NTFS Primary<br>15.50 GB<br>49.48 GB |                   |              |                            |                          |                              |                           |
| Partition Size:<br>Free Space:                   | 49.483 <b>^</b>   | GB ∨<br>MB ∨ |                            | Maximum Size<br>49.87 GB | Minimum Size<br>15.55 GB     | Original Size<br>49.48 GB |
| Alignment:                                       | Vista/7/SSD (1MB) | ~            |                            |                          | Start Sector:<br>End Sector: | 264,192<br>104,038,399    |
|                                                  |                   |              |                            |                          | ОК                           | Cancel                    |

## 6. Click **OK**.

7. If required, click Advanced Options to change settings for this clone:

| 🗙 Delet                    | e Existing partition                                                                                                    |
|----------------------------|----------------------------------------------------------------------------------------------------|
| 님다 <u>Advanced Options</u> |                                                                                                    |
|                            | Cloning Options ×                                                                                                    |
| Backup                     |                                                                                                    |
| Cloning Options            | Set options for this cloned drive         Set default options for disk doning. Please note that Intelligent Sector Copy will always be used if the target partition is smaller than the source partition         Perform an Intelligent Sector Copy. This will only copy the sectors that are in use on the source file system.         Verify File System. Verify the source file system prior to the doning operation         Rapid delta clone. Only copy the differences between the source and target.         Enable SSD TRIM. This increases lifetime and the performance by flagging unused blocks; avoiding slow erase operations and the read-modify-write cycle for these blocks.         Perform a Forensic Sector Copy. This option will copy all sectors from the source disk, whether they are in use or not. This operation will take longer than an Intelligent Sector Copy. |
|                            | OK Cancel                                                                                                    |

| Option                     | Description                                                                                                    |
|----------------------------|----------------------------------------------------------------------------------------------------|
| Intelligent<br>sector copy | Copy only file system sectors/clusters that are in use. This reduces the time to create the clone as unused file system clusters are not copied. |

| Verify File<br>System   | Verifying the file system prior to cloning ensures that there are no file system errors transferred to the clone.                                                                                                    |  |  |  |  |  |  |
|-------------------------|----------------------------------------------------------------------------------------------------|--|--|--|--|--|--|
|                         | Please note that this may take several minutes to complete                                                                                                    |  |  |  |  |  |  |
| Rapid Delta<br>Clone    | Copy only file system differences between the clone source and target. This increases cloning speed dramatically.<br>As with Rapid Delta Restore (RDR) the concept of RDR has been something that has been thought about for quite some time here at Macrium Software. We wanted to build a clone solution that would effectively and rapidly copy only the differences between the source and target file systems. The advantage of this is obvious, RDC offers similar a performance increase as an Incremental disk image offers over a Full image and enables regular clones to be a viable and fast DR solution.                                                                                                    |  |  |  |  |  |  |
|                         | How does it work?                                                                                                    |  |  |  |  |  |  |
|                         | The NTFS file system resident on the clone source is compared with file system on the target disk. The two file systems are first verified that they originated from the same format command and then the target NTFS file system structures are analyzed for differences. All the NTFS file system structures are copied to the target disk and any that do not exist or have been modified on the target disk cause the data records for each NTFS file or object to be copied as well. The result is an 'Incremental' clone applying only file system changes detected between the source and the target.<br>Note: RDC works with NTFS file systems only. All other file systems will perform a full clone Note: RDC is not available when shrinking partitions during a clone. |  |  |  |  |  |  |
| Enable SSD<br>TRIM      | Enable SSD TRIM on the clone target to optimize the disk.<br>This features provides automated SSD optimization resulting enhanced SSD performance and longevity. Writing to an<br>unused block is much quicker than an in-use block as it avoids both the slow erase operation and the read-modify-write<br>cycle. This results an increase of both the lifetime and the performance of the device. It is effective for all windows<br>operating systems, even those that support SSD trim natively as the file system driver can only TRIM blocks on de-<br>allocation; it cannot TRIM blocks written by another process. It is also effective for USB attached SSDs.                                                                                                    |  |  |  |  |  |  |
| Forensic Sector<br>Copy | Copy every sector from the source to the target disk partition.<br>Please note tat this option is only necessary if you want to copy unused file system space and will significantly increase<br>the time to complete the clone.                                                                                                    |  |  |  |  |  |  |

### 8. Click Next.

The options to Add Schedule, Edit Schedule or Delete Schedule is displayed.

|       |                 | Clone           |  |
|-------|-----------------|-----------------|--|
| Ľ.    | Schedule this ( | (lone           |  |
|       | Туре            | Schedule        |  |
|       |                 |                 |  |
|       |                 |                 |  |
|       |                 |                 |  |
|       | Add Schedule    | Edit Schedule   |  |
| †∔† ≙ | dvanced Options | Help     < Back |  |

Click 'Add Schedule' to optionally schedule your clone

| <ul> <li>Every Day</li> <li>Weekdays</li> <li>Every</li> <li>Start Time</li> <li>Start Date</li> </ul> | 1<br>09:00<br>07/05/2015                               | days                                                                                                    |                                        |
|----------------------------------------------------------------------------------------------------|--------------------------------------------------------|----------------------------------------------------------------------------------------------------|----------------------------------------|
|                                                                                                    | Every Day     Weekdays     Every Start Time Start Date | Weekdays         Every         1         Start Time         09:00         Start Date         07/05/2015 | ● Every Day<br>○ Weekdays<br>○ Every 1 |

9. Review the settings and click **Finish**.

10. Verify the settings in Backup Save Options and if appropriate, click OK.

| Backup Save Options                                                                                                    |
|----------------------------------------------------------------------------------------------------|
| What do you want to do now?                                                                                                    |
| <ul> <li>Run this backup now</li> <li>Save backup and schedules as an XML Backup Definition File<br/>You can run this backup at any time by double<br/>clicking the saved XML file.</li> <li>Enter a name for this backup definition.</li> <li>My Clone</li> </ul> |
| C:\Macrium\My Clone.xml                                                                                                    |
| OK Cancel                                                                                                    |

**Note:** Saving a backup definition enables you to run your Clone at any time with a single click **Note:** You must save your backup definition if you have created Clone schedules. Your schedules cannot run if this step is missed.

If you want to run the Clone at this point, select 'Run this backup now' and click OK.

11. A Warning box appears, if appropriate click Continue.

|                                                      | Confirm Overwrite ×                               |   |
|------------------------------------------------------|---------------------------------------------------|---|
| WARNING:<br>The following drives will be overwritten |                                                   |   |
| Drive                                                | Volume                                            |   |
| E:\                                                  | \\?\Volume{75208f4e-70a7-11e4-8277-6002928a1000}\ |   |
|                                                      | Continue Cancel                                   | ] |

Important The target disk for the clone operation will be overwritten. This is unrecoverable, so please ensure that the target disk contains no valid data.

The clone operation now starts.

# Incompatible Disk Selected

If you receive the error message 'Incompatible Disk Selected' when cloning then please see this article for more information: Incompatible Disk Selected

# Creating a clone video